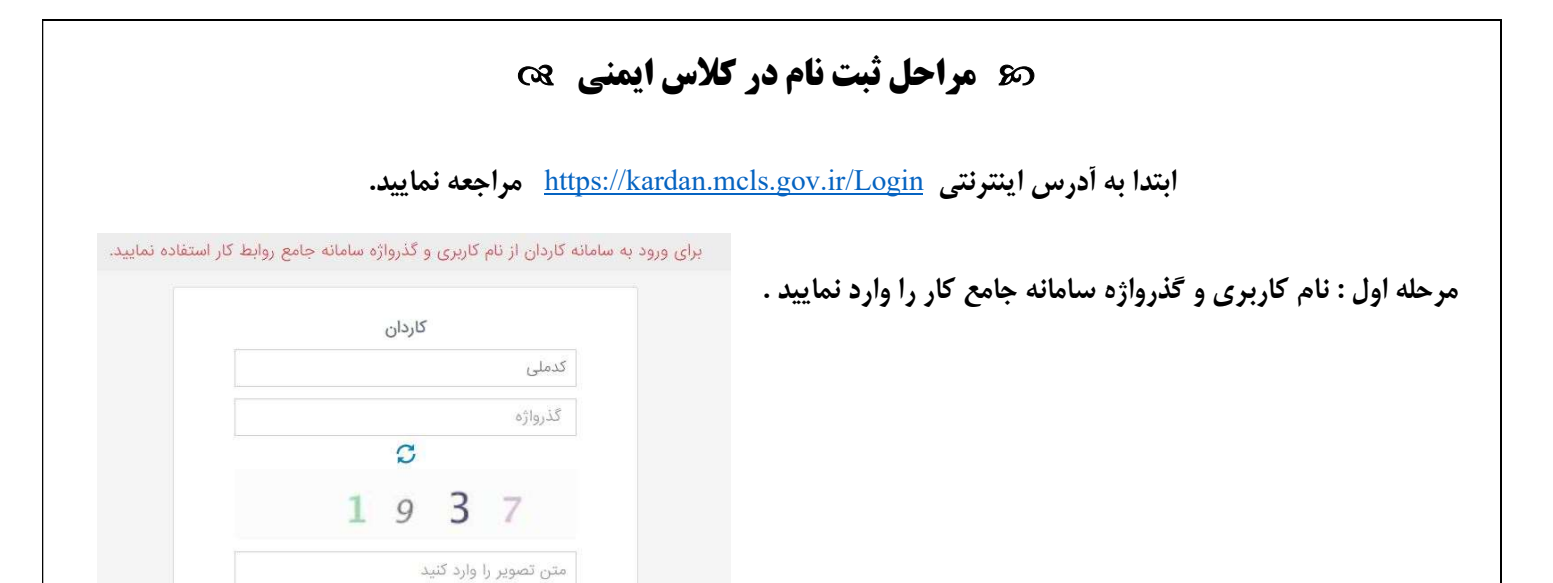

مرحله دوم : گزینه فراگیر را انتخاب نمایید .

|        | 🌼 🛛 سامانه های آموزشی فراگیر |
|--------|------------------------------|
|        | اپلیکیشن فهرست سامانه ها     |
| فراگیر | سامانه های آموزشی            |

مرحله سوم : گزینه تقویم آموزشی را انتخاب نمایید .

|              |                      | 🐡 🛛 سامانه های آموزشی 🛛 فراگیر |
|--------------|----------------------|--------------------------------|
|              |                      | اپلیکیشن فراگیران              |
| تقویم آموزشی | دوره های من          | آزمون مجدد                     |
|              | دوره های ثبت نام شده | ثبت نام آزمون مجدد             |
| مشاهد        | مشاهده               | مشاهده                         |

مرحله چهارم : در قسمت پارامترهای جستجو عنوان زیر را جستجو نمایید .

| پارامترهای جستجو                               | ×              |
|------------------------------------------------|----------------|
| دف پارامترها                                   | ع              |
|                                                | به ترتيب       |
| جمن صنفی کارگری مسئولین ایمنی فنی و بهداشت کار | عنوان كانال ان |
|                                                | مجرى           |
|                                                | استان          |
| ستجو                                           |                |

مرحله پنجم : توجه داشته باشید دوره مربوط به شهر محل زندگی خود را انتخاب نمایید .

|                                      |          |                        |                                                                                     | ليست تقويم ها                                                     |
|--------------------------------------|----------|------------------------|-------------------------------------------------------------------------------------|-------------------------------------------------------------------|
| ی پارامترهای جستجو                   |          |                        |                                                                                     |                                                                   |
|                                      | استان    | شماره تماس مرکز        | مجرى                                                                                | عنوان کانال                                                       |
| Q مشاهده دوره های در حال اجرا        |          |                        | کانون انجمن های صنفی کارفرمایان شرکت های خدماتی پشتیبانی و فنی<br>مهندمی سرامر کشور | روابط کار                                                         |
| مشاهده دوره های در حال اجرا ${f Q}$  | بوشهر    | 9393115930 ,33329622   | انجمن صنفی کارگری مسئولین ایمنی و بهداشت کار شهرستان بوشهر                          | انجمن صنفی کارگری مسئولین ایمنی و بهداشت کار شهرستان بوشهر        |
| Q مشاهده دوره های در حال اجرا        | خوزستان  |                        | گروه تحقیقات و تعلیمات حفاظت فنی و بهداشت کار استان خوزستان                         | گروه تحقیقات و تعلیمات حفاظت فنی و بهداشت کار استان<br>خوزستان    |
| <b>Q</b> مشاهده دوره های در حال اجرا | كرمانشاه | 91002044               | انجمن صنفی ایمنی،حفاظت فنی و بهداشت کار استان کرمانشاه                              | انجمن صنفى ايمنى،حفاظت فنى و بهداشت كار استان كرمانشاه            |
| Q مشاهده دوره های در حال اجرا        | اصفهان   | 3132750636 ,3132645899 | انجمن صنفی کارگری مسئولین ایمنی فنی و بهداشت کارشهرستان اصفهان                      | انجمن صنفی کارگری مسئولین ایمنی فنی و بهداشت کارشهرستان<br>اصفهان |
| Q مشاهده دوره های در حال اجرا        | هرمزگان  |                        | انجمن صنفى مسئولين ايمنى استان هرمزگان                                              | انجمن صنفی مسئولین ایمنی استان هرمزگان                            |

( در تصویر زیر برای نمونه شهرستان اصفهان انتخاب شده است )

مرحله ششم : توجه داشته باشید که کلاس ها به صورت حضوری و غیر حضوری می باشد و می توانید یکی از این دو گزینه را انتخاب نمایید .

| انتخاب دوره اجرايى | نحوه برگزاری دوره | دارای آزمون | مکان برگزاری آزمون | زمان آزمون           | هزينه دوره | ظرفيت باقيمانده | شهرستان | استان  | ساعت پایان | ساعت شروع | تاریخ پایان دوره | تاريخ شروع دوره | تعداد جلسات | انجمن | عنوان دوره اجرایی                                               | نام مرکز                                                                | شناسه  |
|--------------------|-------------------|-------------|--------------------|----------------------|------------|-----------------|---------|--------|------------|-----------|------------------|-----------------|-------------|-------|-----------------------------------------------------------------|-------------------------------------------------------------------------|--------|
|                    | حضورى             | يله         | اصفهان             | ۱۴۰۲/۵۶/۹۴<br>۰۰:۰۰  | 1,450,000  | 7               | اصفهان  | اصفهان | 14:00      | 08:00     | 1402/05/26       | 1402/05/26      | 4           |       | ایمنی و بهداشت کار برای<br>کارگران تحت پوشش<br>پیمانگاران       | انجمن صنفی کارگری<br>مسئولین ایمنی فنی و<br>بهداشت کارشهرستان<br>اصفهان | 148062 |
|                    | حضوری             | بله         | اصفهان             | ]Υ΄αΥ/α5/αΛ<br>ασ;οσ | 3,600,000  | 20              | اصفهان  | اصفهان | 14:00      | 08:00     | 1402/05/31       | 1402/05/29      | 10          |       | ایمنی و بهداشت کار برای<br>کارفرمایان و صاحبان کار<br>پیمانگاری | انجمن صنفی کارگری<br>مسئولین ایمنی فنی و<br>بهداشت کارشهرستان<br>اصفهان | 148063 |
|                    | غیر حضوری         | بله         | اصفهان             | )FeY/e9/e9<br>ee;ee  | 1,050,000  | 23              | اصفهان  | اصفهان | 14:00      | 08:00     | 1402/05/31       | 1402/05/31      | 4           |       | ایمنی و بهداشت کار برای<br>کارگران تحت پوشش<br>پیمانگاران       | انجمن صنفی کارگری<br>مسئولین ایمنی فنی و<br>بهداشت کارشهرستان<br>اصفهان | 148152 |

مرحله هفتم : به درگاه بانکی متصل می شوید

| ان              | کارد          |
|-----------------|---------------|
| 169157793491801 | شناسه تراکنش: |
| 1,050,000       | مبلغ تراكنش:  |
| اه پرداخت       | ارسال به درگ  |

\* پس از گذراندن دوره و آزمون مربوطه ، گواهینامه دوره برای شما در همین سامانه صادر می گردد لذا خواهشمند است تصویر گواهینامه مربوطه را به شماره ایتا ۰۹۹۱۲۱۵۰۹۱۳ شرکت فناوری اطلاعات آرامین

ارسال نمایید .